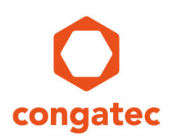

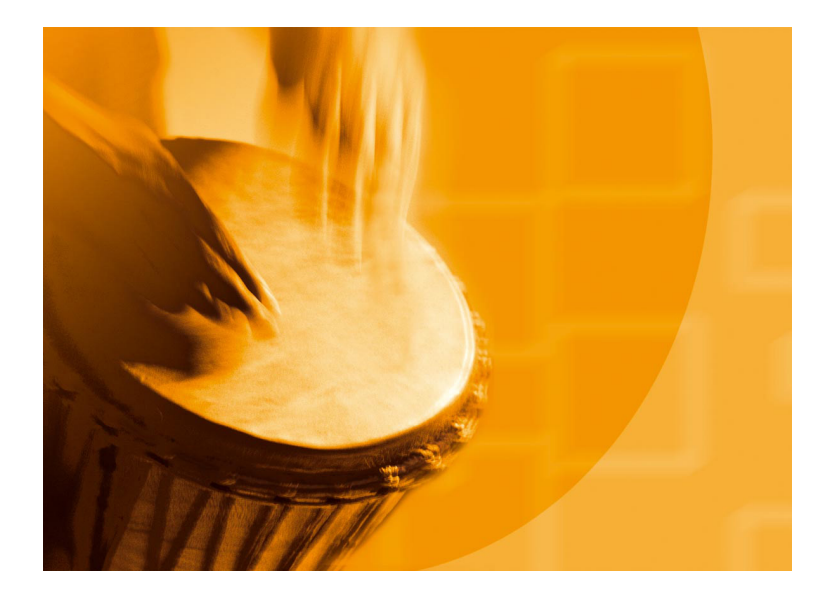

# congatec Application Note #20

| Affected Products   | All congatec x86 CPU modules                               |
|---------------------|------------------------------------------------------------|
| Subject             | Create and add an HDA verb table module to a congatec BIOS |
| Confidential/Public | public                                                     |
| Author              | CJR                                                        |

Copyright © 2010 congatec AG Printed versions of this document are not under revision control

# **Revision History**

| Revision | Date (yyyy-mm-dd) | Author | Changes                                 |
|----------|-------------------|--------|-----------------------------------------|
| 1.0      | 2010-06-10        | RCH    | Initial release of document             |
| 1.1      | 2017-06-19        | CJR    | Minor rework and update to new template |

## Preface

By definition, the HDA codec is on the carrier board and application specific. Therefore, the congatec embedded BIOS of CPU modules does not contain verb table initialization for HDA codecs. However, OEMs may add these verb tables by themselves. This application note provides information and examples how to create and add HDA verb table modules into the BIOS of CPU modules.

#### Disclaimer

The information contained within this Application Note, including but not limited to any product specification, is subject to change without notice.

congatec AG provides no warranty with regard to this Application Note or any other information contained herein and hereby expressly disclaims any implied warranties of merchantability or fitness for any particular purpose with regard to any of the foregoing. congatec AG assumes no liability for any damages incurred directly or indirectly from any technical or typographical errors or omissions contained herein or for discrepancies between the product and the Application Note. In no event shall congatec AG be liable for any incidental, consequential, special, or exemplary damages, whether based on tort, contract or otherwise, arising out of or in connection with this Application Note or any other information contained herein or the use thereof.

#### **Intended Audience**

This Application Note is intended for technically qualified personnel. It is not intended for general audiences.

#### **Electrostatic Sensitive Device**

All congatec AG products are electrostatic sensitive devices and are packaged accordingly. Do not open or handle a congatec AG product except at an electrostatic-free workstation. Additionally, do not ship or store congatec AG products near strong electrostatic, electromagnetic, magnetic, or radioactive fields unless the device is contained within its original manufacturer's packaging. Be aware that failure to comply with these guidelines will void the congatec AG Limited Warranty.

#### **Technical Support**

congatec AG technicians and engineers are committed to providing the best possible technical support for our customers so that our products can be easily used and implemented. We request that you first visit our website at www.congatec.com for the latest documentation, utilities and drivers, which have been made available to assist you. If you still require assistance after visiting our website then contact our technical support department by email at support@congatec.com

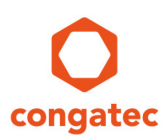

#### **Symbols**

The following are symbols used in this application note.

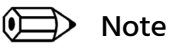

Notes call attention to important information that should be observed.

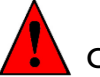

Caution

Cautions warn the user about how to prevent damage to hardware or loss of data.

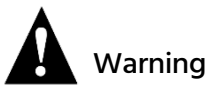

Warnings indicate that personal injury can occur if the information is not observed.

### **Copyright Notice**

Copyright <sup>©</sup> 2010, congatec AG. All rights reserved. All text, pictures and graphics are protected by copyrights. No copying is permitted without written permission from congatec AG.

congatec AG has made every attempt to ensure that the information in this document is accurate yet the information contained within is supplied "as-is".

### **Trademarks**

Product names, logos, brands, and other trademarks featured or referred to within this user's guide, or the congatec website, are the property of their respective trademark holders. These trademark holders are not affiliated with congatec AG, our products, or our website.

### Terminology

| Term   | Description                                                                                                    |
|--------|----------------------------------------------------------------------------------------------------|
| HDA    | High Definition Audio – The specification can be downloaded from www.intel.com                                                                                                    |
| POST   | Power-on Self-Test - a diagnostic testing sequence run by a computer's BIOS as the computer's power is initially turned on. The POST will determine if the computer's RAM, disk drives, peripheral devices and other hardware components are properly working. |
| CGUTIL | congatec System Utility – universal tool for BIOS updates and BIOS modifications.                                                                                                    |
| CGOS   | congatec Operating System API – software driver for the congatec Embedded Features                                                                                                    |

Copyright © 2010 congatec AG

Printed versions of this document are not under revision control

# **1** Introduction

HDA verbs are used to configure codec-specific functions not provided by the codecspecific OS driver. Follow this application note to create and add a verb table into the congatec embedded BIOS. The congatec embedded BIOS will write the verbs from the verb table into the HDA codec during early BIOS POST.

#### ⇒ Note

Contact your HDA codec vendor for information about the codec-specific verbs for your desired functions and the required circuitry modifications. This information is outside the scope of this application note and congatec support in general. congatec does not create nor test codec specific verbs, verb tables, and sample circuits.

## 2 Requirements

The following driver and applications are required:

- CGOS driver (version ≥ 1.02.014)
- CGUTIL
- Hex editor of your choice

You can download the CGOS driver and CGUTIL from the congatec website <u>www.congatec.com</u>

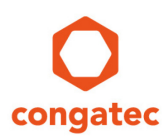

# 3 Creating an HDA Verb Table

### 3.1 Layout of an OEM HDA Verb Table Module

| Bytes 0-7: | \$OEMHDA\$ (1st table start tag in 'readable' format)         |
|------------|---------------------------------------------------------------|
| DWORD      | codec vendor and device ID                                    |
|            | (high word: vendor, low word: device; FFFFFFF means ignore ID |
| DWORD      | length of verb table in DWORDs                                |
|            | including 4 DWORDs for start tag, ID and size                 |
| DWORD      | data 0 (Verb0)                                                |
| DWORD      | data 1 (Verb1)                                                |
| DWORD      | :                                                             |
| DWORD      | :                                                             |
| DWORD      | data n (Verb n)                                               |
| Bytes 0-7: | \$OEMHDA\$ (2nd table start tag in 'readable' format)         |
| DWORD      | codec vendor and device ID (FFFFFFF means ignore ID)          |
| DWORD      | length of verb table in DWORDs                                |
|            | including 4 DWORDs for start tag, ID and size                 |
| DWORD      | data 0 (Verb 0)                                               |
| DWORD      | data 1 (Verb 1)                                               |
| DWORD      | :                                                             |
| DWORD      | :                                                             |
| DWORD      | data n (Verb n)                                               |

### 3.2 Structure of Single Data (Verb)

| There are two verb ty | pes consisting of the f | following parts: |         |
|-----------------------|-------------------------|------------------|---------|
| CodecID (CID)         | NodeID (NID)            | VerbID (VID)     | Payload |
| Bits 31:28            | 27:20                   | 19:16            | 15:0    |
| Bits 31:28            | 27:20                   | 19:8             | 7:0     |

Following, an example with both types for Realtek ALC888 codec:

| CID | NID | VID | Payload | Comment                                                                  | Hex Value   |
|-----|-----|-----|---------|--------------------------------------------------------------------------|-------------|
| 0   | 01  | 70A | 00      | Set BeepGenerator to 'exter-nal PCBEEP Input'                            | 00 17 0A 00 |
| 0   | 1D  | 707 | 20      | PinWidget "PCBeep" to 'Output Enable'                                    | 01 D7 07 20 |
| 0   | 14  | 707 | 60      | PinWidget "LineOut" to 'Output Enable' and 'Headphone Amplifier Enabled' | 01 47 07 60 |
| 0   | 14  | 3   | 903F    | PinWidget "LineOut" - Set Amplifier Gain                                 | 01 43 90 3F |
| 0   | 1F  | 3   | 513F    | PinWidget "Mixer LineOut" - Set Amplifier Gain                           | 00 F3 51 3F |

For information about the availability of verbs for your chosen HDA codec, refer to the manufacturer's datasheet or contact the manufacturer's technical support.

### 3.3 Example in Hexadecimal Spelling

To prepare the examples from above, switch the byte order in every DWORD right after the start tag. This means, the number of DWORDS (9) must be noted as "09 00 00 00 hex". The first verb "00 17 0A 00 hex" must be converted to "00 0A 17 00 hex" and so on.

Use a hex editor of your choice to generate a binary file as shown below and save this with your desired file name (for example: "OEM1VerbTable.bin").

| Offset(d) | 00 | 01                     | 02                     | 03 |       |
|-----------|----|------------------------|------------------------|----|-------|
| 00000000  | 24 | 4F                     | 45                     | 4D | \$OEM |
| 00000004  | 48 | 44                     | 41                     | 24 | HDA\$ |
| 00000008  | FF | $\mathbf{F}\mathbf{F}$ | $\mathbf{F}\mathbf{F}$ | FF | ÿÿÿÿ  |
| 00000012  | 09 | 00                     | 00                     | 00 |       |
| 00000016  | 00 | OA                     | 17                     | 00 |       |
| 00000020  | 20 | 07                     | D7                     | 01 | .×.   |
| 00000024  | 60 | 07                     | 47                     | 01 | `.G.  |
| 00000028  | ЗF | 90                     | 43                     | 01 | 2.C.  |
| 00000032  | ЗF | 51                     | FЗ                     | 00 | 2Qó.  |

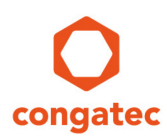

# 4 Adding an HDA Verb Table to a BIOS ROM File

The following steps describe how to create an OEM HDA verb table module and add it to a BIOS ROM file using the congatec System Utility on a Windows 7 host system.

| Congatec System Utility Version 1.5.6 (Copyright 2005-2016 congatec AG)      Select Operation Target     @ BIOS File     @ BIOS File     @ BIOS File     @ BIOS Module Modification     BIOS Module Modification     BIOS Setup Configuration     BIOS Setup Configuration     BIOS Update     Close                                                                                                    | <ol> <li>Start the congatec System Utility.</li> <li>Select "BIOS File".</li> <li>Click on "Select Input BIOS File"</li> </ol>           |
|----------------------------------------------------------------------------------------------------|----------------------------------------------------------------------------------------------------|
| Select Input BIOS File         Look jr;       AN20         W BQSIR115.bin         Recent Places         Boskop         Computer         Vialation         File game:         BOSLR115.bin         File game:         BOSLR115.bin         File game:         BOSLR115.bin         File game:         BOSLR115.bin         Computer         Deskop         Computer         Deskop         Computer         Deskop         Computer         Deskop         Deskop         Despect | 4) Open the original BIOS binary file.                                                                                                   |
| Select Output File To Store Modified BIOS                                                                                                    | <ul> <li>5) Click on "Select original / Create new BIOS file."</li> <li>6) Enter a file name (in this example "OEMBIOS1.BIN")</li> </ul> |
| Select original /<br>Create new BIOS file                                                                                                    | <b>Note:</b> Changes are only applied to this file. The original BIOS binary file will remain unchanged.                                 |

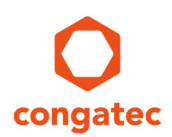

| C BIOS Module Modification         Xee           Standard BioS Version         Deschade BioS Wells Protector           Current BioS Module S         Deschade BioS Wells Protector           Current BioS Module S         Add Middale           Save Module Data To File         Dates Module           Free: BioEEAN Bytes         Dates Module           Module To File         Create Module           Module To File         Create Module           Module To File         Create Module           Module To File         Create Module           Module To File         Create Module           Module To File         Create Module           Module To File         Create Module           Load Time         Save Module Create Module           NoNE         IFFFFFFFFFF           NONE         IFFFFFFFFFF           NONE         IFFFFFFFFFFFFFFFFFFFFFFFFFFFFFFFFFFFF                                                                                                    | <ol> <li>7) Click on "BIOS Module Modification"<br/>at the CGUTIL main menu.</li> <li>8) Click on "Create Module" at the BIOS<br/>Module Modification menu.</li> </ol>                                                                                                    |
|----------------------------------------------------------------------------------------------------|----------------------------------------------------------------------------------------------------|
| Close Carcel Apply                                                                                                    | 9) Open the binary verb table file<br>created in section 3.3 (in this example:<br>"OEM1VerbTable.bin").                                                                                                    |
| O BIOS Module Modification         X           Sandard BIOS Version         Descharts BIOS Weter Protection           Current BIOS Module         Descharts BIOS Weter Protection           Current BIOS Modules         Add Module           Save Module Data To File         Descharts BIOS Weter Protection           Current BIOS Modules         Add Module           Free GaZEFAD Bytes         Descharts Count of the Count of the | <ul> <li>10) Select "OEM HDA Verb Table" from the "Module Type" drop down list.</li> <li>Note: To distinguish between multiple verb tables/revisions, it is possible to add a "Module ID" and "Module Revision" for each "OEM HDA Verb Table" module.</li> <li>11) Click on "Create Module".</li> </ul> |
| Core     Later       Save BIOS Module       Save in       AN20       No items match your search.       Recent Places       Deskop       Computer       Computer       Network       File game:       OEMIVerb Table mod       Save as type:       [*mod)                                                                                                    | <ul> <li>12) Enter a module file name (in this example: "OEM1VerbTable.mod").</li> <li>13) Click on "Save" to create the OEM HAD verb table BIOS module.</li> </ul>                                                                                                    |

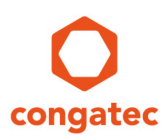

|                                                                                                    | Add Module                                                                                      | Save Module Data To File                                                                                                    |
|----------------------------------------------------------------------------------------------------|-------------------------------------------------------------------------------------------------|----------------------------------------------------------------------------------------------------|
| PI Panel Data, ID: FFFh                                                                                                    | Delete Module                                                                                   | Save Module Overview                                                                                                    |
|                                                                                                    |                                                                                                 |                                                                                                    |
| ee: 0x2EEA0 Bytes                                                                                                    | Save Module To File                                                                             | Create Module                                                                                                    |
| odule Parameters<br>Module Type Module ID                                                                                                    | Module Revision                                                                                 | Module Size (auto)                                                                                                    |
| EPI Panel Data 👻 FFFFh                                                                                                    | 01h                                                                                             | 00001134h                                                                                                    |
| Load Time Execution Tim                                                                                                    | Load Address                                                                                    | Entry Offset                                                                                                    |
| NONE Y NONE                                                                                                    | FFFFFFFh                                                                                        | 0000000h                                                                                                    |
| Close                                                                                                    | Cancel                                                                                          | Apply                                                                                                    |
| Open BIOS Module File                                                                                                    |                                                                                                 | ×                                                                                                    |
| Look in: 🗼 AN20                                                                                                    | •                                                                                               | <b>€</b> 💣 Ⅲ▼                                                                                                    |
| C. OEM1VerbTable.                                                                                                    | mod                                                                                             |                                                                                                    |
|                                                                                                    |                                                                                                 |                                                                                                    |
|                                                                                                    |                                                                                                 |                                                                                                    |
|                                                                                                    |                                                                                                 |                                                                                                    |
|                                                                                                    |                                                                                                 |                                                                                                    |
|                                                                                                    |                                                                                                 |                                                                                                    |
| Libraries                                                                                                    |                                                                                                 |                                                                                                    |
|                                                                                                    |                                                                                                 |                                                                                                    |
| Computer                                                                                                    |                                                                                                 |                                                                                                    |
|                                                                                                    |                                                                                                 |                                                                                                    |
| Network                                                                                                    |                                                                                                 |                                                                                                    |
|                                                                                                    |                                                                                                 |                                                                                                    |
| File name:                                                                                                    | EM1VerbTable.mod                                                                                | ▼ <u>O</u> pen                                                                                                    |
| Files of type: (*                                                                                                    | '.mod)                                                                                          | ▼ Cancel                                                                                                    |
|                                                                                                    |                                                                                                 |                                                                                                    |
| OS Module Modification                                                                                                    | BIOS Version: OEMBIOS1                                                                          | Dearth and BIOS Write Protoction                                                                                                    |
|                                                                                                    |                                                                                                 |                                                                                                    |
| urrant BIOS Madulae:                                                                                                    |                                                                                                 | Source Madulo Data Ta Fila                                                                                                    |
| urrent BIOS Modules:<br>(PI Panel Data, ID: FFFFh<br>JEM HDA Verb Table, ID: 0h                                                                                                    | Add Module                                                                                      |                                                                                                    |
| urrent BIOS Modules:<br>PIPanel Data, ID: FFFFh<br>EEM HDA Verb Table, ID: 0h                                                                                                    | Add Module Delete Module                                                                        | Save Module Overview                                                                                                    |
| urrent BIOS Modules:<br>PIPanel Data, ID: FFFFh<br>IEM HDA Verb Table, ID: 0h<br>ree: 0x2EE50 Bytes                                                                                                    | Add Module Delete Module Save Module To File                                                    | Save Module Overview Create Module                                                                                                    |
| Inter BIOS Modules<br>PP Para Data, D. FFFP.<br>ISO HOM/Veb Falls ID ID<br>INCLESS Dytes<br>odule Parameters<br>Module Type Module D                                                                                             | Add Module Delete Module Save Module To File Module Revision                                    | Save Module Data for ne Save Module Overview Create Module Module Size (auto)                                                                                                |
| unert BIOS Modules<br>EP Paral Data, D. FFFFh.<br>EXMEDIA Verb () rates to (n.<br>EXMEDIA Verb () rates to (n.<br>Module Targeneties<br>Module Type Module (D.<br>OEM HDA Verb Table <u> </u> ) (000h                            | Add Module Delete Module Save Module To File Module Revision fon                                | Save Module Stat Yo'ne Save Module Overview Create Module Module Size (eulo) D0000050h                                                                                       |
| unex BIOS Modules<br>Pri Parel Data D. FFFFh<br>EX BIDS Verb rates a CO<br>data Parenavers<br>Module Type<br>Module Type<br>(000h<br>Cetti HCA Verb Table )<br>(000h<br>Cetti HCA Verb Table )<br>Execution Tim<br>Execution Tim | Add Module Delete Module Save Module To File Module To File Module Revision forh e Load Address | Save Module Star (* * * * Save Module Overview Create Module Module Size (sate) [0000055n Etry Offset Instrument                                                             |
| Insert BIOS Modules<br>RP Paral Data, D. FFFP.<br>ISSN HOAVED (Index to Ken<br>State Parameters<br>Module Type Module ID<br>OCEM HOA Veb Table [2000h<br>Cead Time Execution Tim<br>NONE   NONE                                  | Add Module Delete Module Save Module To File Module Revision Ø0n e Laad Address v 0000000n      | Save Module Star (* / ***           Save Module Overview           Create Module           Module Size (sule)           p0000000m           Entry Offset           p0000000m |

14) Click on "Add Module".

15) Open the module created in step 13 (in this example: "OEM1VerbTable.mod").

**Note:** The designated OEM HDA Verb Table module must be visible in the list of "Current BIOS Modules".

- 16) Assign your OEM BIOS a unique name by entering the OEM name into the "OEM BIOS Version" field (in this example: "OEMBIOS1")
- 17) Click on "Apply" to save the changes to the OEM BIOS binary file.

"Changes successfully applied" will be displayed in red letters in the text box above the "Apply" button.

- 18) Click on "Close" at the "BIOS Module Modification" window.
- 19) Click on "Close" at the main window of the congatec System Utility.

For more information about the BIOS update process, refer to the application note "AN01\_BIOS\_Update.pdf" at the congatec website <u>www.congatec.com</u>